## Première utilisation de la clé OTP (initialisation)

## Authentification

Pour les directrices et les directeurs du Premier degré :

- Authentification à l'adresse <u>https://sild.ac-creteil.fr</u>
- Saisir son identifiant de messagerie académique dans la case identifiant

Votre identifiant de messagerie prend la forme pnom (initiale du prénom + nom + un chiffre en cas d'homonymie).

Saisir les 6 chiffres affichés sur l'écran de la clé OTP dans la case Mot de passe ou Passcode OTP

Attention ! Chaque code compteur n'est utilisable qu'une seule fois !

Dans une même minute, n'essayez pas de saisir le même code : attendez le code suivant !

## **Détermination d'un code PIN**

Une fois ces informations saisies, une page Authentification de type OTP s'affiche.

• Saisir votre code PIN personnel dans la case dédiée

Le code PIN personnel doit être long de 4 à 6 caractères, chiffres et / ou lettres.

- Confirmer ensuite votre code PIN dans la case prévue à cet effet
- Enfin, cliquer sur Valider

## **Confirmation du Passcode**

Une dernière page s'affiche.

- Attendre que les chiffres affichés sur votre clé OTP changent
- Puis, saisir votre Passcode

Passcode = code PIN précédemment choisi + chiffres visibles sur la clé OTP

Votre clé, dorénavant initialisée, vous permet de vous connecter, depuis n'importe quel poste, à toutes vos applications sécurisées.

Cette procédure est applicable de façon identique pour les clés OTP logicielles (Software token ou token logiciel).